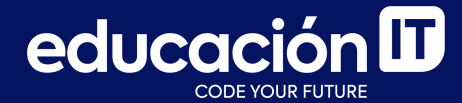

# Git: Desarrollo colaborativo

Módulo 1

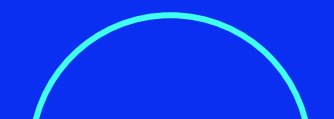

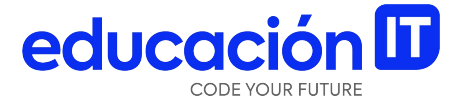

# **Cambios en repositorios**

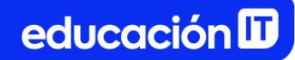

### Inicializar un repositorio

Usualmente, se puede **obtener un repositorio de Git de dos maneras:** 

- Convertir un directorio local que, actualmente, no esté bajo ningún control de versión a un repositorio de Git.
- Clonar un repositorio de Git existente desde algún otro lugar.

De cualquier forma, conseguiremos tener un repositorio de Git, en nuestra máquina local, listo para trabajar.

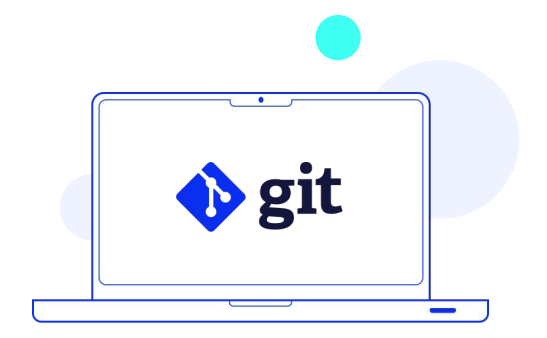

### git init

**En el caso de tener un directorio de proyecto,** que actualmente no está bajo ningún control de versión, y **se desea comenzar a controlarlo con Git**:

- 1. Primero, debemos dirigirnos a ese directorio.
- 2. Una vez allí, se debe correr el comando:

> git init

Esto va a crear un nuevo subdirectorio llamado .git que contiene todos los archivos necesarios para el repositorio - el esqueleto de un repositorio de Git-.

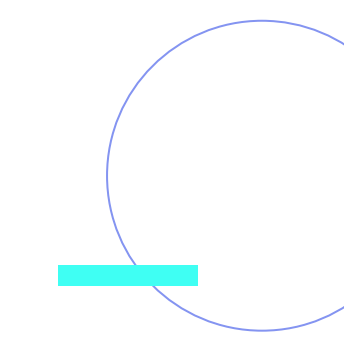

### git status

En este punto, nada en el proyecto está siendo controlado aún.

- 1. Si nuestro directorio está vacío porque acabamos de crearlo, vamos a crear un nuevo archivo dentro de él llamado *info.txt*.
- 2. Ahora podemos ejecutar el siguiente comando:

> git status

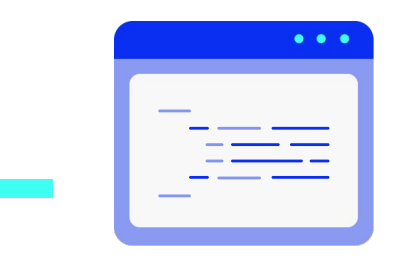

3. Veremos el archivo sin seguimiento así:

El archivo *info.txt* no tiene seguimiento ya que se encuentra debajo del titular "Untracked files". *Untracked*, básicamente, significa que Git ve un archivo que no tenía en la versión anterior del proyecto *(snapshot)*. **Git no lo va a incluir hasta que no se lo indiquemos explícitamente.** 

## git add

Para incluir y darle seguimiento a un archivo se puede usar el siguiente comando:

> git add info.txt

Si volvemos a ejecutar el comando de status nuevamente, veremos que nuestro archivo está bajo seguimiento y listo para ser confirmado, es decir, formar parte de la nueva versión del **repositorio(commit)**.

#### Ejemplo

```
> git status
On branch master
Your branch is up-to-date with 'origin/master'.
Changes to be committed:
  (use "git reset HEAD <file>..." to unstage)
    new file: info.txt
```

El comando **git add** puede aceptar el nombre de ruta de un archivo o directorio; si es un directorio, el comando agrega todos los archivos en ese directorio recursivamente.

Se advierte que está listo porque se encuentra debajo del titular **"Changes to be committed"**. Si generamos un commit en este punto, la versión del archivo en el momento en que hayamos ejecutado el comando **git add** va a permanecer en el snapshot histórico anterior. Si se modifica el archivo *info.txt*, que ya tenía seguimiento anteriormente, y se vuelve a ejecutar el comando **git status**, se observará algo similar a lo siguiente:

```
> git status
On branch master
Your branch is up-to-date with 'origin/master'.
Changes to be committed:
  (use "git reset HEAD <file>..." to unstage)
      new file: info.txt
Changes not staged for commit:
  (use "git add <file>..." to update what will be committed)
  (use "git checkout -- <file>..." to discard changes in working directory)
      modified: info.txt
```

El archivo ahora aparece también bajo la sección llamada **"Changes not staged for commit"**. Significa que un archivo con seguimiento ha sido modificado en el directorio de trabajo (*working directory*) pero no ha sido preparado aún. Podemos preparar un archivo para el próximo **commit** utilizando también el comando **git add**.

Podemos entonces percibir que este comando es multipropósito ya que nos permite darle seguimiento a archivos nuevos y además preparar archivos que ya tenían seguimiento para el próximo **commit**. Se debe tener en cuenta que al momento de realizar un **commit**, la versión del archivo que formará parte va a ser la que estaba cuando se ejecutó el comando **git add**. Es decir que si se modifica un archivo luego de haber ejecutado el comando **git add**, se deberá ejecutar nuevamente el comando **git add** para agregar los cambios correspondientes.

\_\_\_\_

Como alternativa podemos usar una versión interactiva del comando **add**:

> git add -i

Esta otra forma **brindará mucho más detalle y control sobre los cambios que podemos realizar** en un momento dado en el repositorio.

Para más información sobre cómo poder utilizar este comando, visitar: <u>ait-scm.com</u>.

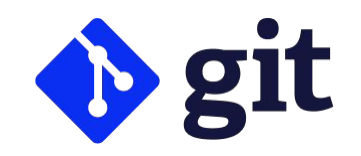

## git commit

Ahora que el archivo se encuentra en el área de preparación (*stage area*), estamos listos para **confirmar los cambios,** es decir: realizar un **commit**. La manera más corta es ejecutar el siguiente comando:

> git commit

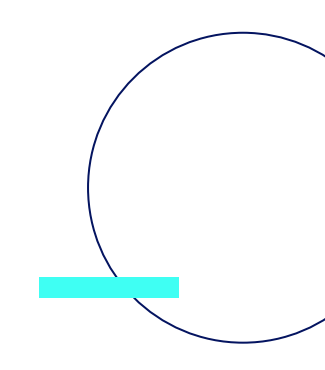

Hacer esto lanzará el editor elegido, que mostrará lo siguiente:

```
# Please enter the commit message for your changes. Lines starting
# with '#' will be ignored, and an empty message aborts the commit.
# On branch master
# Your branch is up-to-date with 'origin/master'.
#
# Changes to be committed:
# new file: info.txt
# modified: info.txt
#
~
~
".git/COMMIT_EDITMSG" 9L, 283C
```

Se observa que el mensaje por defecto del commit contiene la última salida del comando git status comentada y una línea vacía arriba de todo. Se pueden remover estos comentarios y escribir el mensaje o dejarlos como recordatorio de lo que se está confirmando en el commit.

Cuando salimos del editor, Git crea el **commit** con el mensaje.

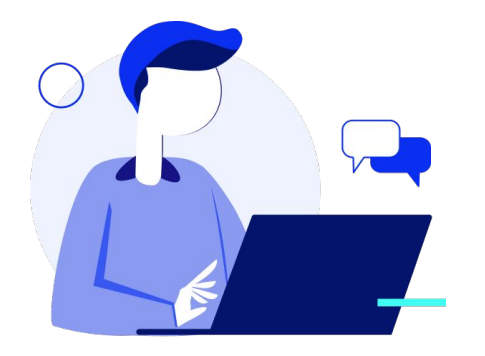

Como alternativa, se puede escribir el mensaje del **commit** en la misma línea en la que se está ejecutando el comando mediante la especificación de la opción **-m** de la siguiente forma:

> git commit -m "Agrego cambios en el archivo"
[master 463dc4f] Agrego cambios en el archivo
1 file changed, 2 insertions(+)
create mode 100644 info.txt

Podemos observar que el comando nos ha dado información sobre sí mismo: la rama (*branch*) donde confirmamos los cambios (*master*), el identificador SHA-1 del commit (463dc4f), cuántos archivos fueron modificados, y estadísticas acerca de las líneas que fueron insertadas o removidas en el commit.

Cada vez que hagamos un **commit** estaremos generando una nueva versión del proyecto, o *snapshot*, la cual podemos revertir o comparar luego. Aunque el área de preparación puede ser útil para elaborar **commits** exactamente de la manera en que los queremos, muchas veces la misma puede ser muy compleja dado nuestro flujo de trabajo.

Si queremos omitir el área de preparación, Git viene con un atajo el cual nos permite automáticamente agregar todos los cambios realizados al área de preparación antes de realizar el **commit**, de esta manera podemos omitir el comando **git add** de la siguiente forma:

```
> git commit -a -m 'agrego nuevo cambio'
[master 83e38c7] agrego nuevo cambio
1 file changed, 5 insertions(+), 0 deletions(-)
```

### git commit -amend

Si lo que necesitamos es **editar el mensaje del último commit** que hayamos hecho porque hemos tenido un error, podemos hacerlo con el comando:

> git commit -amend

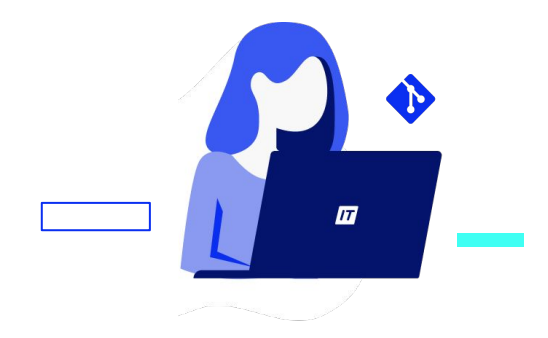

Este comando va a usar el mensaje del último commit que hayamos hecho y lo va a cargar en una sesión de edición en el editor que tengamos configurado en Git en donde podemos hacer los cambios que queramos, guardarlos y salir.

Cuando salgamos del editor, se va a escribir un nuevo commit el cual contiene nuestros cambios realizados. Tengamos en cuenta que si ya estamos trabajando con repositorios remotos (lo veremos más adelante en el curso) y hemos subido el último **commit** a nuestro servidor distribuido, no debemos cambiar nada del último commit, ya que al hacerlo estamos reemplazándolo con uno nuevo, el cual va a diferir del historial de commits que aparece en nuestro repositorio distribuido en el servidor, por lo cual los demás integrantes del proyecto que estén participando van a tener problemas en actualizarse. Para cambios más drásticos en nuestros **commit**, como por ejemplo cambiar el mensaje de commits anteriores al último, reordenamiento, borrado o integración de los mismos, necesitamos **herramientas de depuración de historial**, las cuales vamos a ver más adelante en el curso.

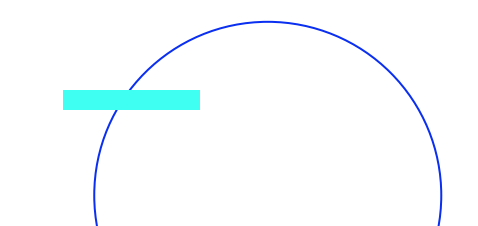

## git log

Luego de haber creado varios **commits**, o mismo si hemos clonado un repositorio con un historial de **commits** existente, probablemente queramos mirar hacia atrás para ver qué ha pasado en el repositorio. La herramienta más básica y poderosa para hacer esto es el comando **git log**.

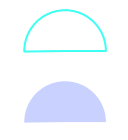

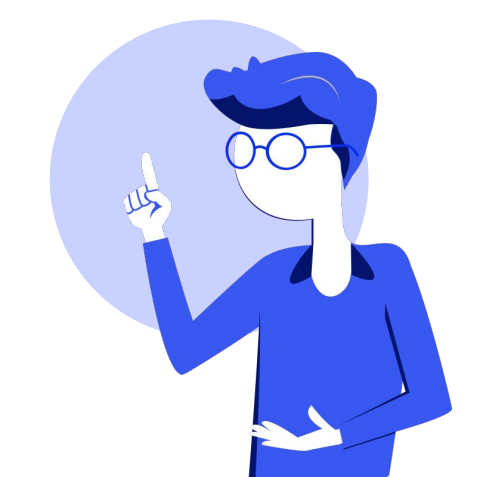

```
> git log
commit ca82a6dff817ec66f44342007202690a93763949
Author: Horacio Gutierrez<mi.direccion.email@ejemplo.com>
Date: Mon Mar 17 21:52:11 2008 -0700
     Cambio el número de versión
commit 085bb3bcb608e1e8451d4b2432f8ecbe6306e7e7
Author: Horacio Gutierrez<mi.direccion.email@ejemplo.com>
Date: Sat Mar 15 16:40:33 2008 -0700
      Remuevo test innecesario
commit a11bef06a3f659402fe7563abf99ad00de2209e6
Author: Horacio Gutierrez<mi.direccion.email@ejemplo.com>
Date: Sat Mar 15 10:31:28 2008 -0700
```

Primer Commit

Por defecto, sin parámetros, **git log** lista los **commits** hechos en un repositorio en orden cronológico inverso; esto es, el **commit** más reciente se verá primero. Como podemos ver, este comando lista cada **commit** con su identificador SHA-1, el nombre de autor e email, la fecha de escritura y el mensaje del **commit**.

Este comando viene con muchos atajos y parámetros que podemos agregar para que la salida en la línea de comandos no sea tan abundante. Particularmente las opciones de --oneline y --graph son sumamente útiles para mostrar información abreviada sobre cada commit y para poder ver un gráfico ASCII mostrándonos nuestro historial de commits.

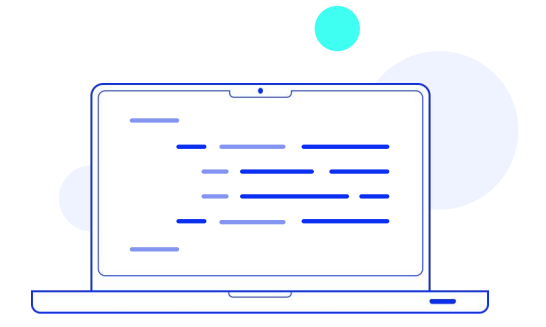

```
> git log --oneLine --graph
* 2d3acf9 ignore errors from SIGCHLD on trap
* 5e3ee11 Merge branch 'master' of git://github.com/dustin/grit
|\
| * 420eac9 Added a method for getting the current branch.
* | 30e367c timeout code and tests
* | 5a09431 add timeout protection to grit
* | e1193f8 support for heads with slashes in them
|/
* d6016bc require time for xmlschema
* 11d191e Merge branch 'defunkt' into local
```

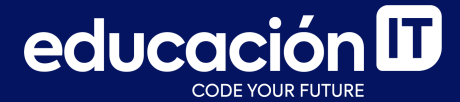

# ¡Sigamos trabajando!